# Transitioning to the new radio system

Morris County Police Departments

Fall 2022

#### On the effective date

Sometime in early 2023

- All communications currently taking place on talkgroup "Police x" in the UHF-P A1 zone, will be transitioned to the new county radio system. Several changes to naming and use will commence at this time. At the designated time, users should push the "Home" button on their mobile and portable radios to take them to channel 1 in the "PD Primary" zone. Then utilize the channel selector to move to your "POLICE Dx" talkgroup. This will be your everyday channel going forward. Referred to as "Police Dispatch x".
- i.e. Police 3 today will become Police D3 on the new system.

#### Home button

Takes you to PD Primary zone, channel 1

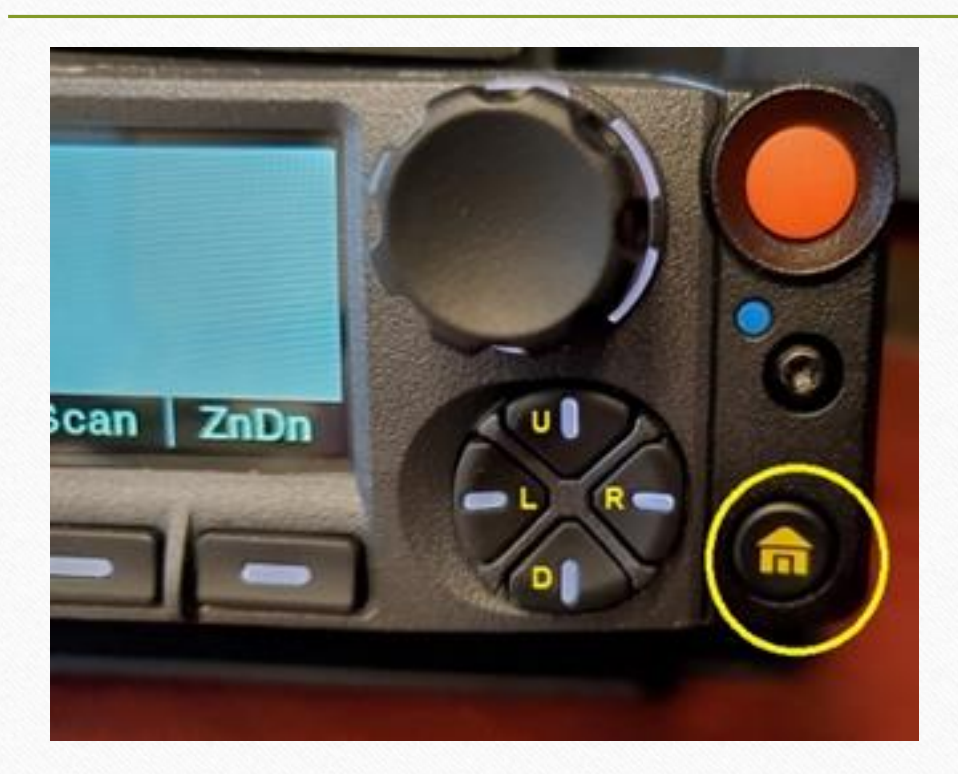

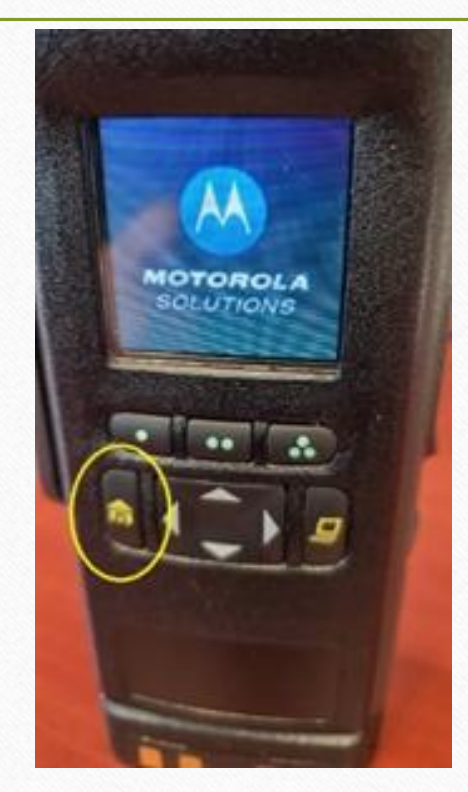

### Set your Primary, everyday channel

Press and **hold** to **set** for your primary zone/channel. Press once to go to this channel from any other zone/channel

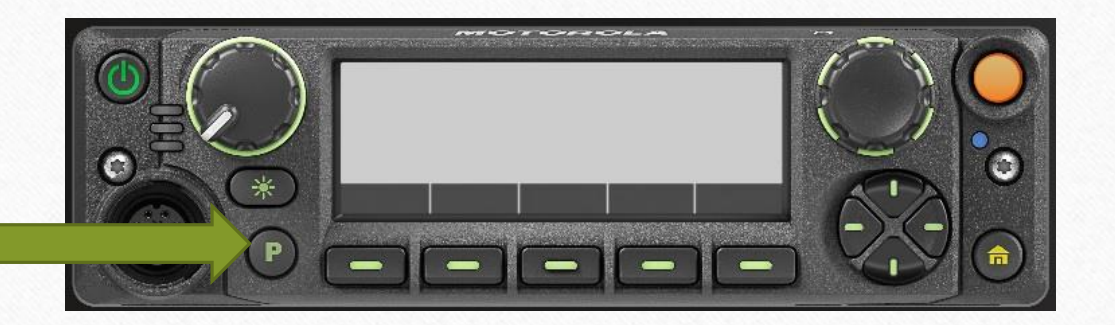

## Changes to procedure

- Road jobs/on site communications: continue to utilize "Police Direct" on Channel 15. No permission is required to use this channel.
- Special events requiring long distance communications: (formerly OPS10-25) contact dispatch for assignment of a "Police TAC" channel in the "TAC" zone, channels 9-12 (one up from PD Primary).
- SERT team member response: (formerly Police11) switch to "SERT Response", channel 14 in PD Primary zone.
- County Sheriff or Prosecutor interop: (formerly Police7) switch to "Police County", channel 13 in PD Primary zone.

## Changes page 2

Covert operations: (formerly Police Secure1,2) contact county dispatch for assignment of a "Police Secure" or "Police Encrypted" channel in the "TAC" zone, channels 13-16 (one up from PD Primary). ALL PD radios have "Police Secure1 & 2". ONLY the 6 provided portable radios have "Police Encrypted 1 & 2" with a higher degree (and federally sanctioned) level of encryption. These channels cannot be received by scanners.

## Changes page 3

- Interoperability with Fire or EMS units: (formerly OPS10-25) contact County dispatch for assignment of a "PS TAC" in the "TAC" zone, channels 1-7 (one up from PD Primary).
- Units NOT dispatched by Morris County who are responding to an incident outside of their town, or who need mutual aid to their town: contact COUNTY dispatch on MIRS for assignment to an appropriate "Police D" or "Police TAC" channel for the incident in the "PD Primary" or TAC zones, channels 1-12.
- County-wide alerts and information or to contact other dispatch centers (within Morris County) will continue to be done via the "MIRS" talkgroup, channel 16 in the "PD Primary" zone.

| Channel layout |                     |               |                   |             |            |               |          |          |          |            |
|----------------|---------------------|---------------|-------------------|-------------|------------|---------------|----------|----------|----------|------------|
| ch.            | ZONE/BAN<br>DYNAMIC | PD Primary    | TAC               | State       | NJ-PSIC-SW | NJ-PSIC-REG   | Federal1 | Federal2 | Federal3 | 8TAC       |
| 1              |                     | Police D1     | PS TAC1           | 7LAW11D     | STATECALL1 | UASI1         | 7GTAC57  | 7LAW61   | 7LAW61D  | 8CALL90-RP |
| 2              |                     | Police D2     | PS TAC2           | 7LAW12D     | STATECOM2  | UASI2         | 7AG58    | 7LAW62   | 7LAW62D  | 8CALL90-TA |
| 3              |                     | Police D3     | PS TAC3           | 7TAC11D     | STATECOM3  | UASI3         | 7AG60    | 7LAW81   | 7LAW81D  | 8TAC91-RP  |
| 4              |                     | Police D4     | PS TAC4           | 7TAC12D     | STATECOM4  | UASI4         | 7AG67    | 7LAW82   | 7LAW82D  | 8TAC91-TA  |
| 5              |                     | Police D5     | PS TAC5           | 7TAC15D     | STATECOM5  | UASI5         | 7TAC75   | 7CALL50  | 7CALL50D | 8TAC92-RP  |
| 6              |                     | Police D6     | PS TAC6           |             | STATECOM6  | UASI6         | 7TAC76   | 7CALL70  | 7CALL70D | 8TAC92-TA  |
| 7              |                     | Police D7     | PS TAC7           |             | STATECOM7  | USAR7         | 7GTAC77  | 7TAC51   | 7TAC51D  | 8TAC93-RP  |
| 8              |                     | Police D8     | HWY/AIRPT         |             | STATECOM8  | USAR8         |          | 7TAC52   | 7TAC52D  | 8TAC93-TA  |
| 9              |                     | Police D9     | Police TAC1       |             | STATECOM9  | HW INT I-80   |          | 7TAC53   | 7TAC53D  | 8TAC94-RP  |
| 10             |                     | Police D10    | Police TAC2       | 7TAC21      | STATECOM10 | HW INT I-280  | 7GTAC57D | 7TAC54   | 7TAC54D  | 8TAC94-TA  |
| 11             |                     | Police D11    | Police TAC3       | 7TAC22      | STATECOM11 | HW INT I-78   | 7AG58D   | 7TAC55   | 7TAC55D  | 8TAC95-RP  |
| 12             |                     | Police D12    | Police TAC4       | 7TAC23      | STATECOM12 | HW INT I-287  | 7AG60D   | 7TAC56   | 7TAC56D  | 8TAC95-TA  |
| 13             |                     | POLICE County | Police Secure1    | 7LAW21      | STATECOM13 | HW INT CMD N  | 7AG67D   | 7TAC71   | 7TAC71D  | 8TAC96-RP  |
| 14             |                     |               | Police Secure2    | 71 AW22     | STATECOM14 | HW INT OPS 1N | 7TAC75D  | 7TAC72   | 7TAC72D  | 8TAC96-TA  |
| 15             |                     |               | Police Encrypted1 | Police EMER | STATECOM15 | HW INT OPS 2N | 7TAC76D  | 7TAC73   | 7TAC73D  |            |
| 16             |                     | MIRS700       | Police Encrypted2 | ALL RADIOS  | REGROUP    | HW INT OPS 3N | 7GTAC77D | 7TAC74   | 7TAC74D  |            |

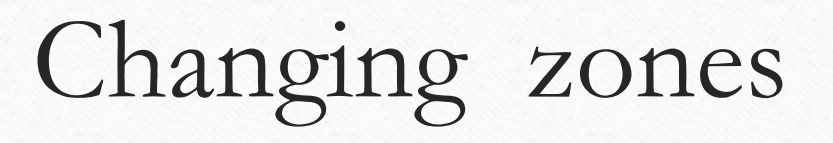

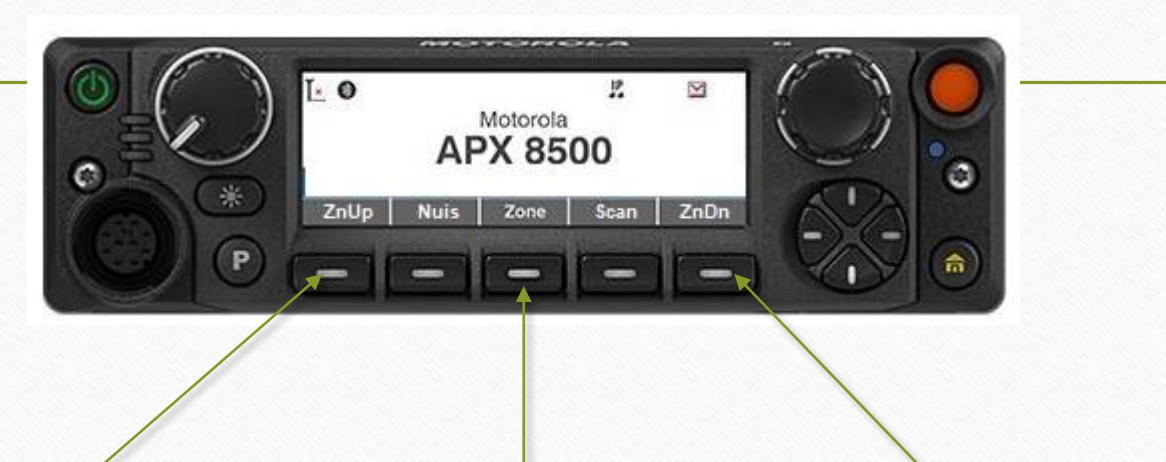

| Use Zone UP          | Use Zone menu                              | Use Zone Down        |
|----------------------|--------------------------------------------|----------------------|
| Increase 1 at a time | Select menu to scroll<br>through all zones | Decrease 1 at a time |

For ease of operation, the MS1-MS5 buttons (use U/D/L/R button to move once screen to the right) on the mobile menu (MS1-MS3 on portables) can be preset by the user for frequently used channels in any zone.

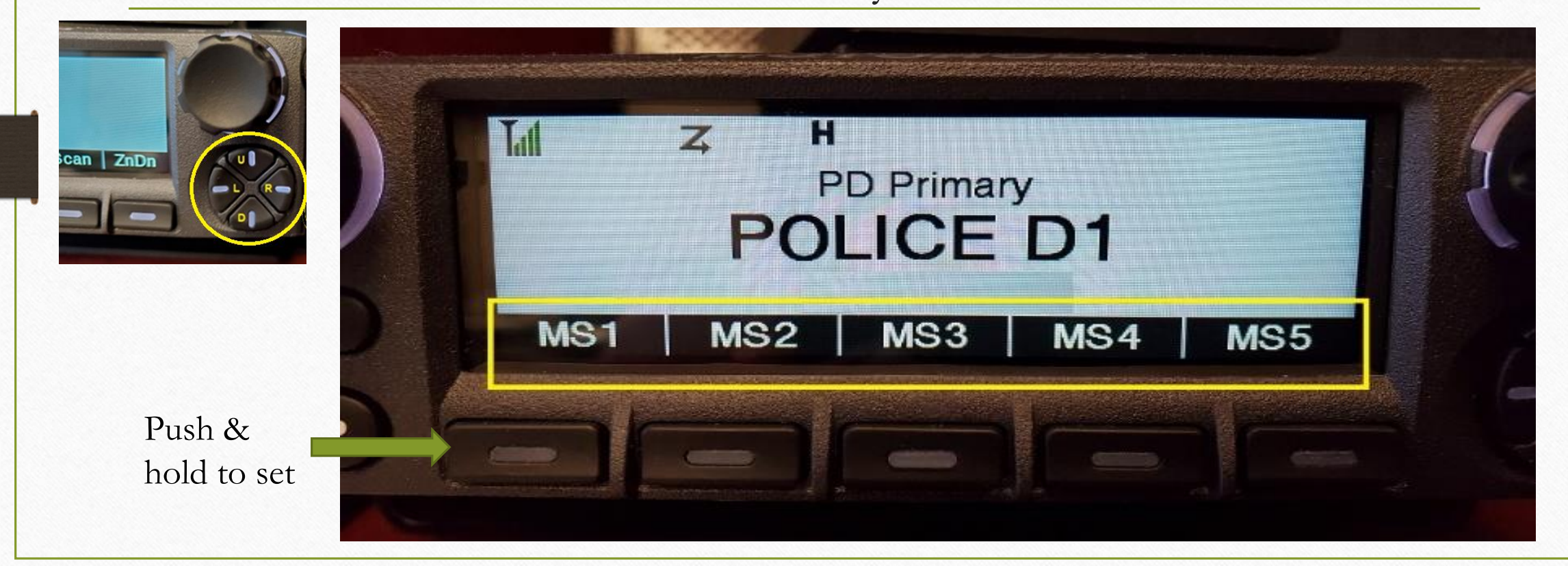

#### Mobile radio buttons

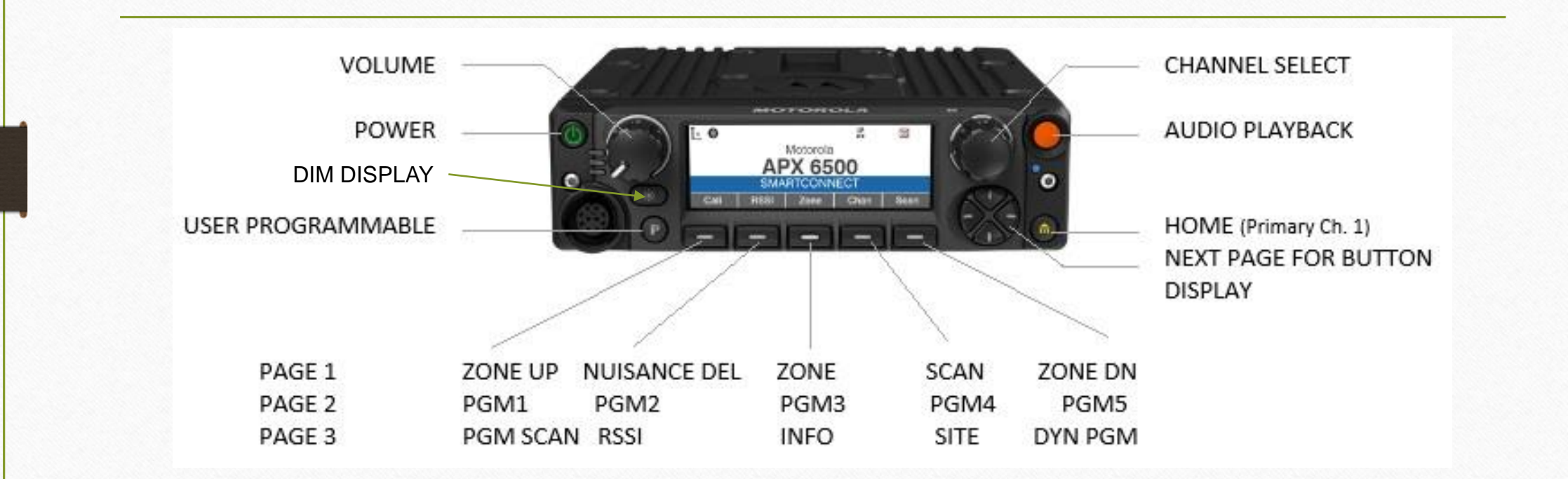

## Dynamic Zone

- You can also program any channel from any zone into the Dynamic Zone so that you can always remain in that zone with your most frequently used/needed channels.
- You can have as many channels as you want in this zone in mobile units, but only 16 on portables
- Move to the Dynamic zone and use the ZNPR button to add/delete channels
- A demonstration video is available on the website.

#### Additional information & training

 For additional operation and instruction for the radio system, radio operation, scan lists, dynamic zone programming, see videos and documents at <u>https://www.morriscountynj.gov/Departments/Commu</u> <u>nication-Center/Training-Guides</u>

### Antennas

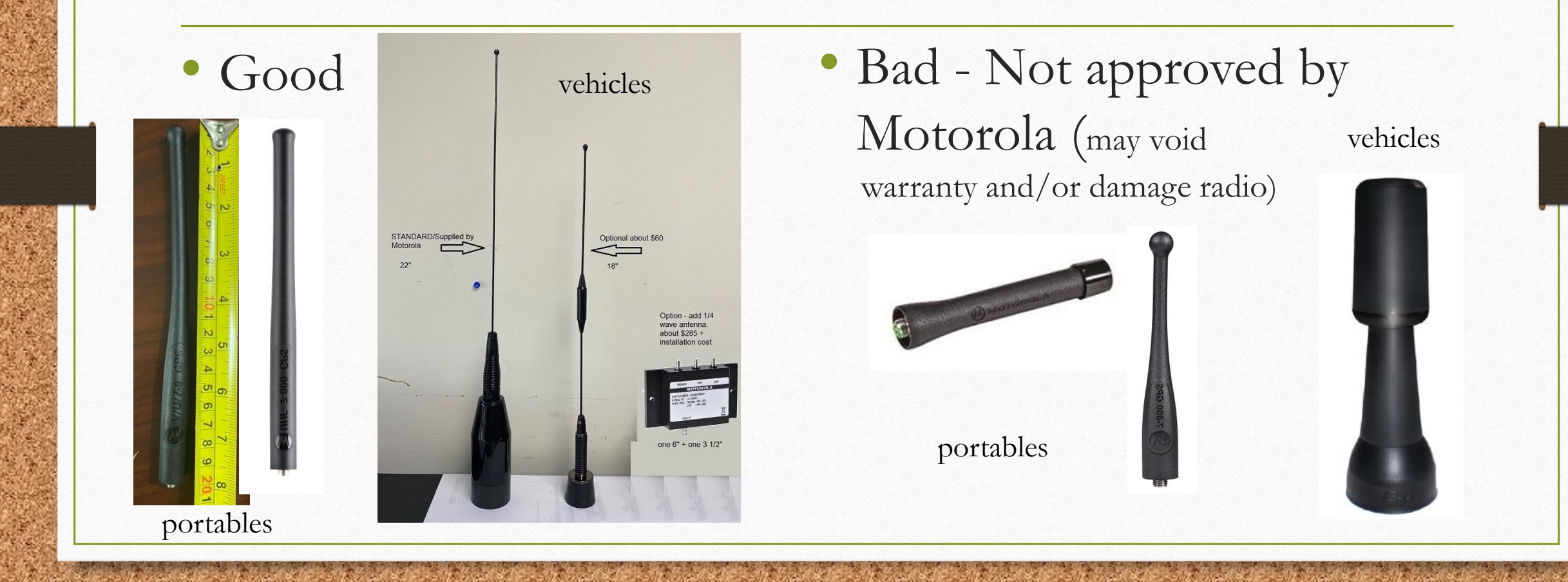

#### FYI (for further discussion)

- Mutual Aid out of County
- Comm Center patching channels
- Dynamic Regrouping